① [スタート]メニューより、[設定]-[コントロールパネル]を選択し、[Java]を実行 してください。

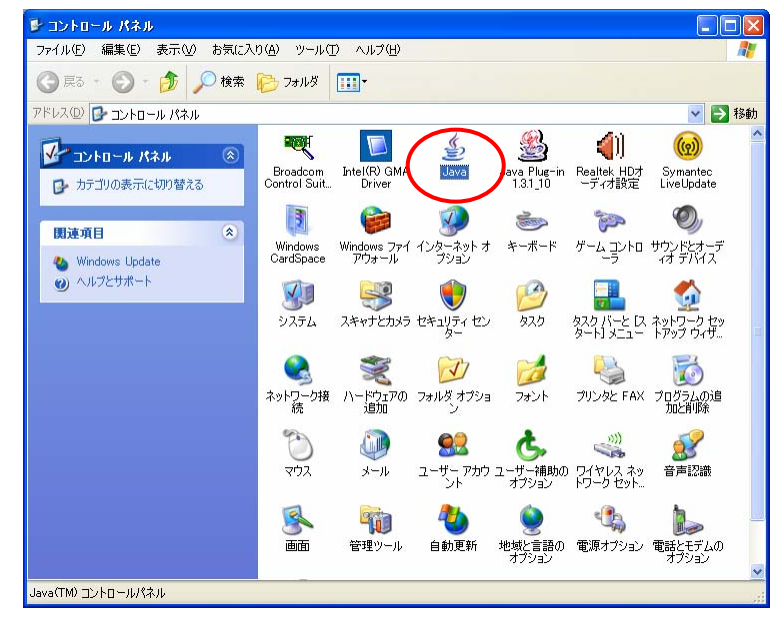

② [アップデート]タグを選択し、「アップデートを自動的にチェック」にチェックがついている場合は、チェックをはずし、「適用」を押し、「×」で閉じて下さい。
※アップデートのタブの出ない場合は、Java 起動時に「更新する」「更新しますか」というメッセージが表示される場合があります。その場合は「更新しない」を選択してください。

| 🍰 Java 立 K 🛛 – ルパネル 📃 🗖 🗙 |              |                                                                                                    |                                    |                          |                |  |
|---------------------------|--------------|----------------------------------------------------------------------------------------------------|------------------------------------|--------------------------|----------------|--|
| 基本 アップデート Java セキュリティ 詳細  |              |                                                                                                    |                                    |                          |                |  |
|                           | - アップデートの通知  |                                                                                                    |                                    |                          |                |  |
|                           | (4)          | Java Update メカニズムを使えば、最新版の Java プラットフォームを確<br>実に入手することができます。以下のオブションを設定することで、最新版<br>の取得方法や適用方法に関する処理を制御することができます。 |                                    |                          |                |  |
|                           |              | 通知                                                                                                    | ダウンロード前                            | Ì                        | ~              |  |
|                           | <            | □ アップデートを自動的                                                                                                    | にチェック                              | 目詳細                      | ₩ <u>(D</u> )  |  |
|                           |              | 最新版を確認するために<br>用可能な場合はシステム<br>イコン上に移動して状況                                                                         | は「今すぐアップデ<br>」トレイにアイコンが<br>を確認します。 | ート」ボタンをクリッ!<br>表示されるので、カ | れます。利<br>ーソルをア |  |
|                           |              |                                                                                                    |                                    |                          |                |  |
|                           |              |                                                                                                    |                                    |                          |                |  |
|                           |              |                                                                                                    |                                    |                          |                |  |
|                           |              |                                                                                                    |                                    |                          |                |  |
|                           |              | Java Update が最後に<br>08/02/14 の 11:34 です                                                                           | 実行されたのは<br>。                       | 今すぐアップテ                  | <u>_+</u> _    |  |
|                           | 7解② 取消し② 適用④ |                                                                                                    |                                    |                          |                |  |